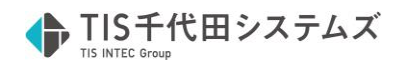

## P6PPM (Ver.20.12) ダウンロード手順

ここでは、Primavera P6 Professional Project Management のダウンロード手順を説明します。

- ① Oracle Software Delivery Cloud にアクセスします。
  - URL : <u>https://edelivery.oracle.com/</u>

| 0                              | FAQ   English |
|--------------------------------|---------------|
|                                |               |
|                                |               |
| Oracle Software Delivery Cloud |               |
|                                |               |
| Welcome - Let's get started    |               |
| Sign In Create Account         |               |
| Forgot username or password?   |               |
|                                |               |

② 言語(English)をクリックし、画面表示を「日本語」に変更します。

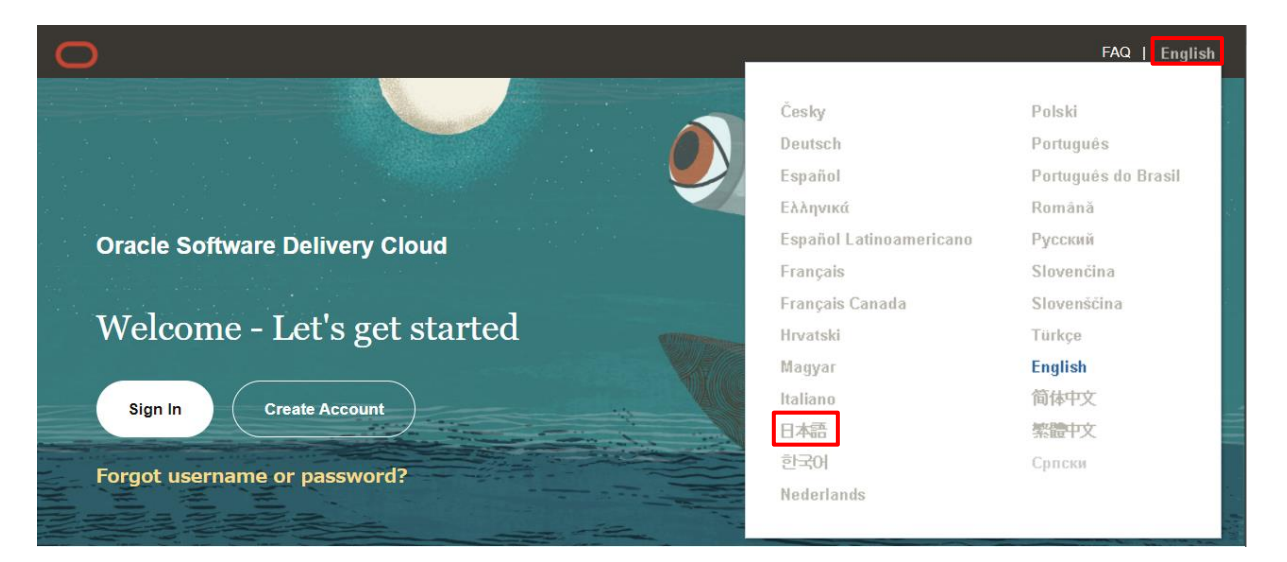

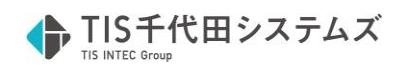

③ 「サインイン」をクリックします。

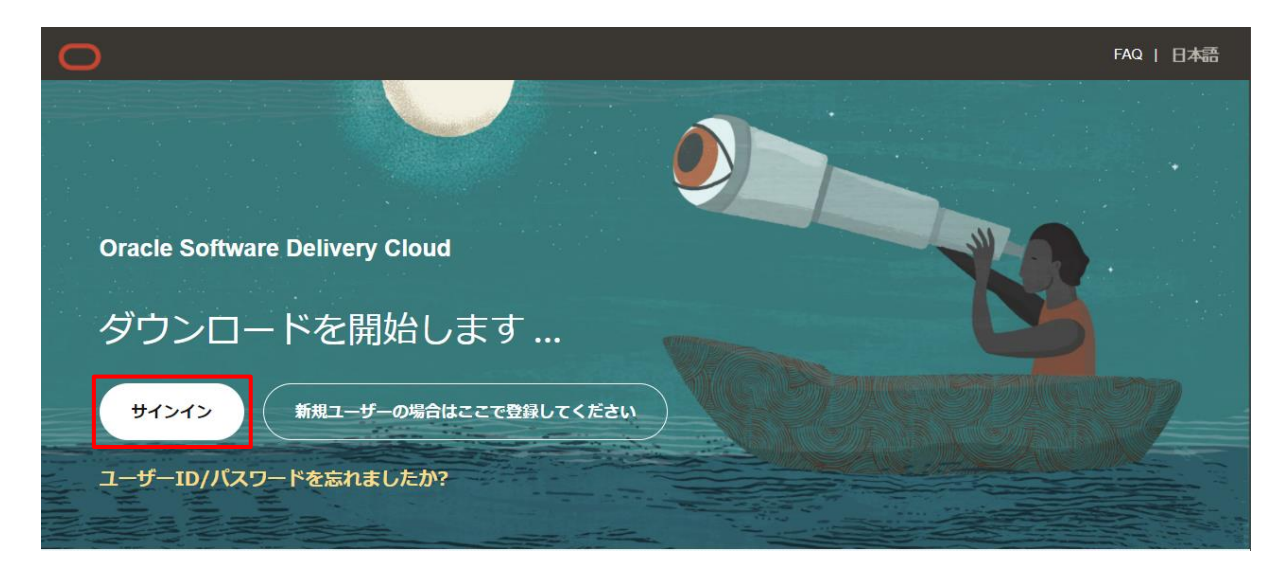

④ Oracle アカウントをお持ちの場合はユーザ名およびパスワードを入力し、サインインしてください。
 お持ちでない場合は「プロファイルの作成」をクリックし、Oracle アカウントを作成した上でサインインしてください。

| Oracleプロファイルへのサイ<br>ンイン                               | Oracle アカウントをお持ちの場合 |
|-------------------------------------------------------|---------------------|
| ユーザー名<br>パスワード                                        |                     |
| <b>サインイン</b><br>困ったときは                                |                     |
| オラクルのアカウントをお持ちでな<br>い場合                               |                     |
| プロファイルの作成<br>© Oracle   ウェブサイトのご使用条件   M人<br>Oracle フ | アカウントをお持ちでない場合      |

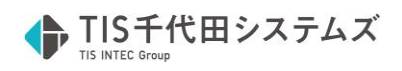

⑤ 「Primavera P6 Professional Project Management」を検索します。

| Oracle Software Delivery Cloud                                                  | FAQ<br>支援が。 | honda.<br>必要な場 | erika@to   | c-systems.co<br>ware Deliv | .jp 日本語<br>veryカスタマ | サインアウト<br>・サービスに連絡     |
|---------------------------------------------------------------------------------|-------------|----------------|------------|----------------------------|---------------------|------------------------|
|                                                                                 | SAUE (11984 | 10000          | 1.5119801. | 0.55411.0055411            |                     | E GYSNUE GYSNUE GYSNUE |
| <ul> <li>カテゴリを選択し、検索語を入力するか、ダウンロードするソフトウェアのタイトルを入力します。</li> </ul>               |             |                |            |                            |                     |                        |
| <ul> <li>ドロップダウンの結果から選択するか、「検索」をクリックしてください - 最も人気のあるダウンロードからいずれかを選択。</li> </ul> | すること        | もできま           | す。         |                            |                     |                        |
| • 結果のリストが表示されます - 検索を絞り込むために、追加のフィルタが使用可能になります。                                 |             |                |            |                            |                     |                        |
| • ダウンロードするタイトルの横にある「選択」をクリックしてください - ソフトウェアはダウンロード・キューに自動的に追                    | 加され、        | リリース           | ごとにプ       | ラットフォーム                    | なを割り当てま             | す。                     |
| • ダウンロード・バッケージ(DLP): 関連リリースの集合 / リリース(REL): 製品の新機能の特定のパージョン                     |             |                |            |                            |                     |                        |
| <ul> <li>★らにわからないことがあわば、ステップごとのデモ・ツアーを確認するか、FAOにアクセスしてください。</li> </ul>          |             |                |            |                            |                     |                        |
|                                                                                 |             |                |            |                            |                     |                        |
| すべてのカテゴリ v primavera                                                            | 検           | ×              | 消去         | 人気のあるら                     | <b>ジンロード</b>        | ダウンロード履歴               |
| Primavera Earned Value Management                                               |             |                |            |                            |                     |                        |
| Primavera Earned Value Management Documentation                                 |             |                |            |                            |                     |                        |
| Primavera Gateway                                                               |             |                |            |                            |                     |                        |
| Primavera Gateway Documentation                                                 |             |                |            |                            |                     |                        |
| Primavera P6 Analytics                                                          |             |                |            |                            |                     |                        |
| Primavera P6 Enterprise Project Portfolio Management                            |             |                |            |                            |                     |                        |
| Primavera P6 Enterprise Project Portfolio Management Documentation              |             |                |            |                            |                     |                        |
| Primavera P6 Enterprise Project Portfolio Management Web Services               |             |                |            |                            |                     |                        |
| Primavera P6 Professional Project Management                                    |             |                |            |                            |                     |                        |
| Primavera P6 Professional Project Management Documentation                      |             |                |            |                            |                     | 1                      |
| Primavera P6 Progress Reporter                                                  |             |                |            |                            |                     |                        |
| Primavera P6 Reporting Database                                                 |             |                |            |                            |                     | ッ                      |
| Primavera Portfolio Management                                                  |             |                |            |                            |                     | ク                      |
| Primavera Portrollo Management Documentation                                    | ×           |                |            |                            |                     |                        |
|                                                                                 |             |                |            |                            |                     |                        |

⑥ 「Primavera P6 Professional Project Management 20.12.0.0.0」を選択し、「続行」をクリック

## します。

|                                                                                                    | FAQ honda.erika@tc-systems.co.jp 日本語 サインアウト |  |  |  |
|----------------------------------------------------------------------------------------------------|---------------------------------------------|--|--|--|
| Oracle Software Delivery Cloud                                                                            | 支援が必要な場合: Software Deliveryカスタマ・サービスに連絡     |  |  |  |
|                                                                                                    |                                             |  |  |  |
| <ul> <li>カテゴリを選択し、検索語を入力するか、ダウンロードするソフトウェアのタイトルを入力します。</li> </ul>                                         | 1 項目の表示 / 続行                                |  |  |  |
| <ul> <li>ドロップダウンの結果から選択するか、「検索」をクリックしてください - 最も人気のあるダウンロードからいずれかを選択</li> </ul>                            | ですることもできます。                                 |  |  |  |
| <ul> <li>結果のリストが表示されます - 検索を絞り込むために、追加のフィルタが使用可能になります。</li> </ul>                                         |                                             |  |  |  |
| <ul> <li>ダウンロードするタイトルの横にある「選択」をクリックしてください - ソフトウェアはダウンロード・キューに自動的に追加され、リリースごとにブラットフォームを割り当てます。</li> </ul> |                                             |  |  |  |
| <ul> <li>ダウンロード・パッケージ(DLP): 関連リリースの集合 / リリース(REL): 製品の新機能の特定のパージョン</li> </ul>                             |                                             |  |  |  |
| <ul> <li>さらにわからないことがあれば、ステップごとのデモ・ツアーを確認するか、FAQにアクセスしてください。</li> </ul>                                    |                                             |  |  |  |
| すべてのカテゴリ                                                                                                  | 検索 消去 人気のあるダウンロード ダウンロード履歴                  |  |  |  |
| すべて 商用 Linux/VM 1-Click コースウェア ドキュメント<br>45年の岐軍が見つかりました                                                   |                                             |  |  |  |
| DLP: Primavera P6 Professional Project Management 20.12.0.0.0 (Primavera P6 Professional Project Ma       | nagement )                                  |  |  |  |
| 🚓 DLP: Primavera P6 Professional Project Management 19.12.0.0.0 ( Primavera P6 Professional Project Ma    | nagement )                                  |  |  |  |
| 🛛 🍖 DLP: Primavera P6 Professional Project Management 18.8.0.0.0 ( Primavera P6 Professional Project Man  | agement )                                   |  |  |  |
| 🛛 🝖 DLP: Primavera P6 Professional Project Management 17.12.0.0.0 ( Primavera P6 Professional Project Ma  | nagement )                                  |  |  |  |
| 🛛 🝖 DLP: Primavera P6 Professional Project Management 16.2.0.0.0 ( Primavera P6 Professional Project Man  | agement )                                   |  |  |  |
| 🛛 🝖 DLP: Oracle Project Portfolio Management Integration Pack for Primavera P6 and JD Edwards Enterprise  | One 11.6.0.0.0                              |  |  |  |
| 🚓 DLP: Oracle UPK for Primavera P6 Enterprise Project Portfolio Management 17.0.0.0                       | نې<br>پ                                     |  |  |  |
| 🚓 DLP: Oracle UPK for Primavera P6 Enterprise Project Portfolio Management 16.0.0.0                       |                                             |  |  |  |
| DLP: Oracle UPK for Primavera P6 Enterprise Project Portfolio Management 15.2.0.0                         |                                             |  |  |  |
| 🚓 DLP: Oracle UPK for Primavera P6 Enterprise Project Portfolio Management - Reporting 17.0.0.0.0         |                                             |  |  |  |
| DLP: Oracle UPK for Primavera P6 Enterprise Project Portfolio Management - Reporting 15.2.0.0             |                                             |  |  |  |
|                                                                                                    |                                             |  |  |  |

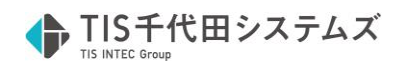

⑦ 「Primavera P6 Professional Project Management 20.12.0.0.0」が表示されていることを確認し、

プラットフォーム/言語を選択して「続行」をクリックします。

| 0                                                                                                    | FAQ honda.erika@ | tc-systems.co.jp  | 日本語(     | サインアウト       |
|----------------------------------------------------------------------------------------------------|------------------|-------------------|----------|--------------|
| Oracle Software Delivery Cloud                                                                                                    | 支援が必要な場合: Sol    | tware Delivery    | カスタマ・    | サービスに連絡      |
|                                                                                                    |                  |                   |          |              |
| 徐行するには、各リリースごとにブラットフォーム/言語を選択します。ダウンロード・キューから品目を削除するには、タイトルの横にあるボックスの選択を解除してください。言語補助リリースはオ<br>プションです。該当する言語補助リリースを含めるには、リリース・タイトルの横にあるボックスを選択し、目的の言語を選択してください。 |                  |                   |          |              |
| 戻る すべて削除 報行                                                                                                    |                  |                   |          |              |
| ☑ ダウンロード・キュー                                                                                                    | 条件および規制          | プラットフォー<br>ム / 言語 | サイズ      | 公開日          |
| 🕢 🗹 Primavera P6 Professional Project Management 20.12.0.0.0  🎕                                                                                                 | オラクル標準の条件および規制   |                   |          | Dec 18, 2020 |
| Primavera P6 Professional Project Management 20.12.0.0.0                                                                                                    |                  | Microsoft \ 💌     | 306.2 MB |              |
| Primavera P6 Professional Project Management Documentation 20.12.0.0.0                                                                                          |                  |                   | 62.9 KB  |              |
| R2                                                                                                    |                  |                   | すべて削     | 除統行          |

⑧ 「オラクル標準の条件および規制」を確認し、「オラクル・ライセンス契約を確認した上でこれに同

意します。」にチェックを入れます。「続行」をクリックします。

| FAQ honda.erika@tc-sy                                                                                                    | ystems.co.jp 日本語 サインアウト                                                                                                    |
|----------------------------------------------------------------------------------------------------|----------------------------------------------------------------------------------------------------|
| Gracie Software Denvery Cloud 支援の必要な場合: Softwa                                                                                                    | are Deliveryカスタマ・サービスに連絡                                                                                                    |
| (え) 次のライセンス契約を注意してお読みください。                                                                                                    |                                                                                                    |
| <b>₽</b> 3                                                                                                    | 統行                                                                                                    |
|                                                                                                    | -                                                                                                    |
| オラクル標準の条件および規制                                                                                                    | 1 Alexandre alexandre alexandre alexandre alexandre alexandre alexandre alexandre alexandre alexandre alexandre                                                                          |
| これらのオラクル標準の条件および規制は、このポータルで使用できるすべてのプログラムに適用されますが、次のSpecial Prog<br>ログラムは除きます。オラクルは、お客様がこのポータルからダウンロードすることを希望されるプログラムに対するお客様のア<br>件の下でのみ承認いたします。(1)お客様が当該プログラムの使用に対して、すでにライセンスをオラクルもしくはオラクル・バー<br>は、お客様による当該プログラムの使用に関してOracle Master Agreement、Oracle License and Services Agreement(オラク<br>スに関する契約書)、Oracle PartnerNetwork Agreement、Oracle distribution agreement、もしくは、オラクル、オラクル・ノ<br>に対するその他のライセンス契約が、オラクルもしくはオラクル・パートナとの該当する注文書(各ライセンス契約および関連する<br>イセンス」と呼びます)と合せて、適用されることに同意するものとします。または、(2)お客様が当該プログラムの使用に関して<br>ルもしくはオラクル・パートナから取得していない場合は、次のオラクル・トライアル・ライセンス契約(Oracle Special Program<br>に表示されます)が、かかる契約で明記された期間内でのお客様による当該プログラムの使用に適用されることに同意するものとし<br>でダウンロードしたプログラムまたは格納メディアの交換のためにダウンロードされたプログラムは、サポート対象外プログラム<br>します。 | rams Licenseで明示されるプ<br>'クセスを、次のいずれかの条<br>ートナから取得している場合<br>フル・ライセンスおよびサービ<br>パートナとの当該プログラム<br>S注文書をまとめて「商用ラ<br>、いまだライセンスをオラク<br>ms License Agreementの後<br>します。注意:トライアル目的<br>の更新に使用されないものと |
| 「受諾します」(またはこれに相当する)ボタンまたはボックスを選択すると、 (団体として使用するために取得する場合は)お客様<br>権限ある代表者として、 そうでない場合には個人として、 これらの条件を受諾し、 お客様がダウンロードしてアクセスするプロ<br>スクロールし                                                                                                    | がお客様の会社または組織の<br>リグラムに適用されるライセン ↓<br>」、てライセンス契約全体をお読みください                                                                                                    |
| <ul> <li>オラクル・ライセンス契約を確認した上でこれに同意します。</li> <li>戻る</li> </ul>                                                                                                    | 城行                                                                                                    |

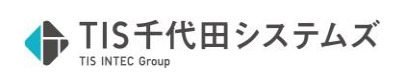

⑨ 必要ファイルを選択し、ダウンロードします。

| 0                                                                                                    | FAQ honda.erika@tc-systems.co.jp 日本語 サインアウト |
|----------------------------------------------------------------------------------------------------|---------------------------------------------|
| Oracle Software Delivery Cloud                                                                                                    | 支援が必要な場合: Software Deliveryカスタマ・サービスに連絡     |
| 次の方法でファイルをダウンロードできます:<br>・ ダウンロード・マネージャの使用 - 必要なファイルの横のチェックボックスを選択し、「ダウンロード」<br>から、実行可能ファイルを実行します。詳細はFAQを参照してください。<br>・ 個別 - ファイル名をクリックしてダウンロードします | をクリックし、ダウンロード・マネージャ(1回の利用)をご使用のコンピュータに保存して  |
| <b>₽</b> 3                                                                                                    | ダイジェスト詳細の表示 WGETオブション 復元 ダウンロード             |
| 🕢 💟 Primavera P6 Professional Project Management 20.12.0.0.0                                                                                       |                                             |
| 📓 🗹 Primavera P6 Professional Project Management 20.12.0.0.0 for Microsoft Windows x64 (64-bit)                                                    |                                             |
| V1005947-01.zip Primavera P6 Professional Applications 20, 172.0 MB                                                                                |                                             |
| V1005948-01.zip Primavera P6 Professional Database Setup 20, 29.9 MB                                                                               |                                             |
| V1005949-01.zip Primavera P6 Professional Integration API 20, 104.3 MB                                                                             |                                             |
| 📓 🗹 Primavera P6 Professional Project Management Documentation 20.12.0.0.0                                                                         |                                             |
| V1005955-01.zip Primavera P6 Professional Documentation 20, 62.9 KB                                                                                | 0                                           |
| 合計4個の個別ファイル 合計サイズ306.2 MB<br>注意: 一部のダウンロード・ファイルは複数のファイルに分割されている可能性があります。                                                                           | ・<br>-<br>ド<br>バッ<br>ク                      |
| 戻る                                                                                                    | ダイジェスト詳細の表示 WGETオブション 復元 ダウンロード             |

以上